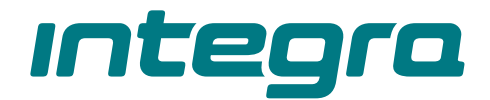

# Manipulator z klawiaturą dotykową INT-KSG2R PL

Wersja oprogramowania 2.02

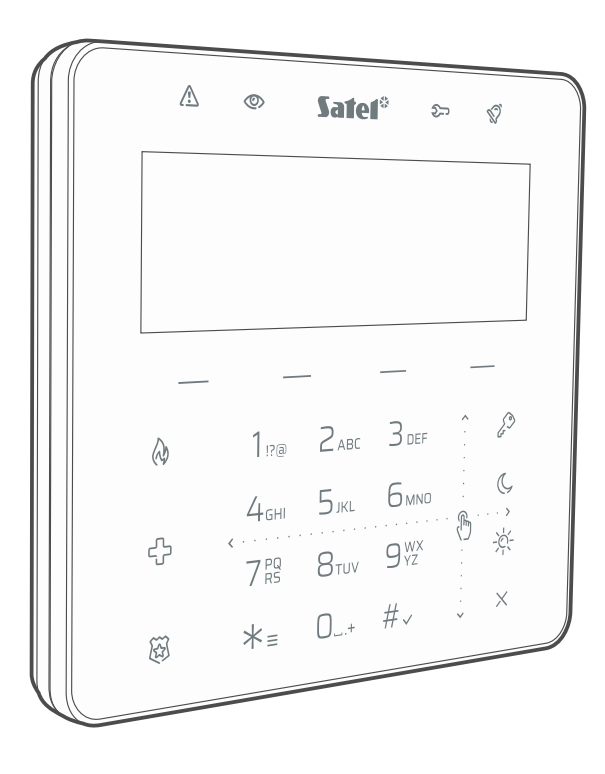

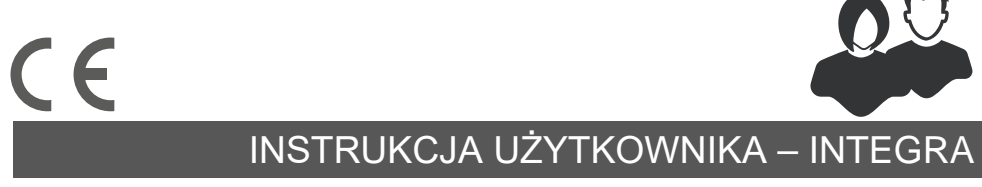

int-ksg2r\_oi\_pl 02/23

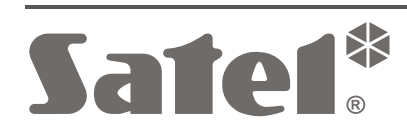

# WAŻNE

Wprowadzanie w urządzeniu jakichkolwiek modyfikacji, które nie są autoryzowane przez producenta, lub dokonywanie samodzielnych napraw oznacza utratę uprawnień wynikających z gwarancji.

SATEL sp. z o.o. niniejszym oświadcza, że typ urządzenia radiowego INT-KSG2R jest zgodny z dyrektywą 2014/53/UE. Pełny tekst deklaracji zgodności UE jest dostępny pod następującym adresem internetowym: www.satel.pl/ce

Hasła fabryczne: Hasło serwisowe: 12345 Hasło administratora partycji 1: 1111

W instrukcji mogą wystąpić następujące symbole:

- uwaga;

1

uwaga krytyczna.

## SPIS TREŚCI

| Wprowadzenie                      | .2                                                                                                    |
|-----------------------------------|----------------------------------------------------------------------------------------------------|
| Wskaźniki LED                     | .2                                                                                                    |
| Wyświetlacz                       | .3                                                                                                    |
| Klawisze                          | .4                                                                                                    |
| Używanie klawiatury dotykowej     | .5                                                                                                    |
| Makropolecenia                    | .7                                                                                                    |
| Zablokowanie klawiatury dotykowej | . 8                                                                                                    |
|                                   | Wprowadzenie<br>Wskaźniki LED<br>Wyświetlacz<br>Klawisze<br>Używanie klawiatury dotykowej<br>Makropolecenia<br>Zablokowanie klawiatury dotykowej |

# 1. Wprowadzenie

Dziękujemy za wybranie produktu firmy SATEL. Zalecamy zapoznanie się z niniejszą instrukcją przed rozpoczęciem użytkowania manipulatora. Instrukcja opisuje elementy manipulatora i ich specyfikę. Opis używania manipulatora do obsługi systemu alarmowego znajdziesz w instrukcji użytkownika centrali, do której manipulator jest podłączony. Pamiętaj tylko, aby uwzględnić specyfikę manipulatora z klawiaturą dotykową (np. zamiast klawiszy ze strzałkami używane są gesty przesuwania).

Poproś instalatora, aby przygotował instrukcję użytkowania manipulatora, który skonfigurował. Instalator powinien również przeszkolić Cię z obsługi systemu alarmowego przy pomocy manipulatora INT-KSG2R.

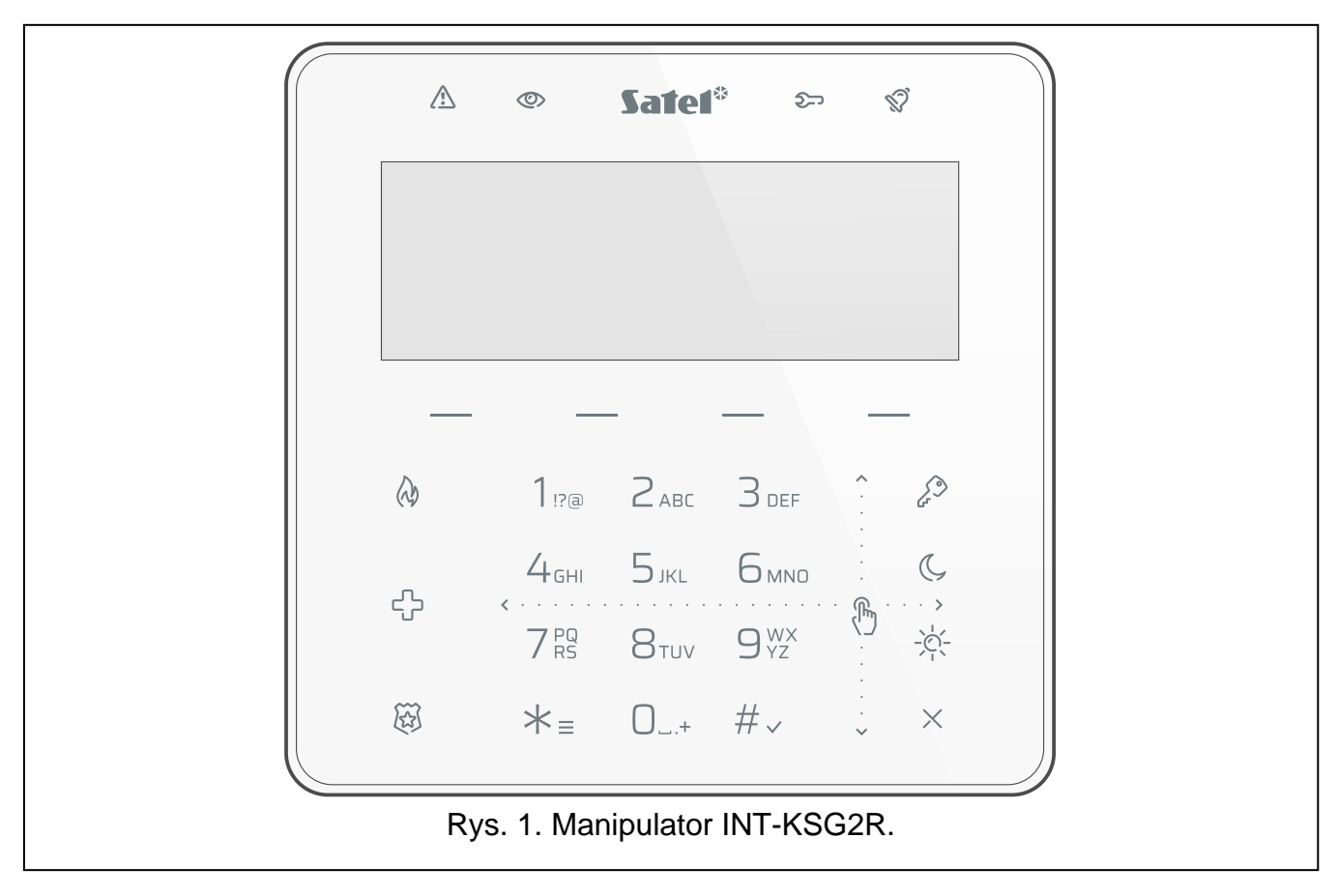

# 2. Wskaźniki LED

| LED         | Kolor     | Opis                                                                                                    |
|-------------|-----------|----------------------------------------------------------------------------------------------------|
| $\triangle$ | żółty     | <b>miga</b> – awaria lub pamięć awarii                                                                                                    |
| 0           | zielony   | <ul> <li>świeci – czuwają wszystkie strefy obsługiwane przez manipulator</li> <li>miga – czuwa co najmniej jedna strefa lub odliczany jest czas na wyjście</li> </ul> |
| ᢓ           | niebieski | miga – uruchomiony jest tryb serwisowy                                                                                                    |
| Ś           | czerwony  | <b>świeci</b> lub <b>miga</b> – alarm lub pamięć alarmu                                                                                                    |

İ

#### 3

Informacja o czuwaniu może być ukrywana po czasie zdefiniowanym przez instalatora.

Informacja o awarii jest ukrywana po załączeniu czuwania. Instalator określa, czy nastąpi to już po załączeniu dowolnego typu czuwania w jednej ze stref, czy dopiero po załączeniu pełnego czuwania we wszystkich strefach.

Jeżeli instalator włączył opcję Grade 2 (INTEGRA) / Grade 3 (INTEGRA Plus):

- dioda 🛱 informuje o alarmach dopiero po wprowadzeniu hasła,
- miganie diody A oznacza, że w systemie jest awaria, są zablokowane wejścia lub miał miejsce alarm.

## 3. Wyświetlacz

Wyświetlacz dostarcza informacje o stanie systemu, a równocześnie ułatwia obsługę i programowanie systemu alarmowego. Instalator określa sposób podświetlania wyświetlacza.

Wyświetlacz może pracować w jednym z poniższych trybów:

- tryb gotowości (podstawowy tryb pracy),
- tryb podglądu stanu stref,
- tryb wygaszacza.

Instalator decyduje, czy tryb podglądu stanu stref i tryb wygaszacza są dostępne.

Niezależnie od trybu pracy, wyświetlane są komunikaty o zdarzeniach, które wystąpiły w systemie alarmowym.

Po wprowadzeniu hasła i dotknięciu  $\star \equiv$  wyświetlane jest menu. Funkcje prezentowane są w czterech liniach. Aktualnie wybrana funkcja jest wyświetlana w negatywie.

#### Tryb gotowości

Na wyświetlaczu prezentowane są:

- data i czas w formacie wybranym przez instalatora (górna linia),
- nazwa manipulatora albo stan stref wybranych przez instalatora (dolna linia),
- nazwy grup makropoleceń nad klawiszami (jeżeli instalator skonfigurował makropolecenia).

Dotknij na 3 sekundy 9<sup>WX</sup><sub>YZ</sub>, aby przełączyć wyświetlacz w tryb podglądu stanu stref.

Dotknij  $* \equiv$ , aby uruchomić wygaszacz.

#### Tryb podglądu stanu stref

Na wyświetlaczu prezentowane są:

- symbole ilustrujące stan stref obsługiwanych przez manipulator,
- nazwy grup makropoleceń nad klawiszami (jeżeli instalator skonfigurował makropolecenia).

Dotknij na 3 sekundy  $9_{YZ}^{WX}$ , aby przełączyć wyświetlacz w tryb gotowości.

Gdy wyświetlacz pracuje w trybie podglądu stanu stref, wygaszacz jest niedostępny (nie można go uruchomić ręcznie i nie zostanie uruchomiony automatycznie).

#### Tryb wygaszacza

Jeżeli wyświetlacz pracuje w trybie gotowości, może zostać uruchomiony wygaszacz:

• automatycznie (po 60 sekundach bezczynności manipulatora),

Instalator konfiguruje wygaszacz, czyli określa, jakie elementy są wyświetlane. Mogą to być:

- dowolny tekst,
- stan wybranych stref (symbole),
- stan wybranych wejść (symbole lub komunikaty),
- stan wybranych wyjść (symbole lub komunikaty),
- informacja o temperaturze z urządzenia bezprzewodowego ABAX / ABAX 2,
- data,
- czas,
- nazwa manipulatora,
- informacja o poborze mocy przez urządzenie podłączone do inteligentnej wtyczki ASW-200.

Dotknij  $\bigstar_{\equiv}$ , aby wyłączyć wygaszacz.

# 4. Klawisze

|                               | Funkcje klawiszy                                                                                                    |
|-------------------------------|----------------------------------------------------------------------------------------------------|
| 1 <sub>!?@</sub> 0+           | służą do wprowadzania cyfr (hasło, numer strefy itp.)                                                                                                    |
| <b>1</b> <sub>!?@</sub>       | dotknij i przytrzymaj przez 3 sekundy, aby sprawdzić stan wejść                                                                                                    |
| 4 <sub>бні</sub>              | dotknij i przytrzymaj przez 3 sekundy, aby sprawdzić stan stref                                                                                                    |
| 5 jkl                         | dotknij i przytrzymaj przez 3 sekundy, aby przejrzeć historię alarmów (na<br>podstawie pamięci zdarzeń)                                                                                                    |
| 6 <sub>mno</sub>              | dotknij i przytrzymaj przez 3 sekundy, aby przejrzeć historię awarii (na<br>podstawie pamięci zdarzeń)                                                                                                    |
| 7 PQ                          | dotknij i przytrzymaj przez 3 sekundy, aby przejrzeć awarie                                                                                                    |
| 8тич                          | dotknij i przytrzymaj przez 3 sekundy, aby włączyć/wyłączyć sygnalizację<br>GONG w manipulatorze                                                                                                    |
| 9 <sup>wx</sup> <sub>Yz</sub> | dotknij i przytrzymaj przez 3 sekundy, aby przełączyć wyświetlacz między<br>trybem gotowości a trybem podglądu stanu stref                                                                                                    |
| *₌                            | dotknij, aby przełączyć wyświetlacz między trybem gotowości a trybem<br>wygaszacza                                                                                                    |
|                               | wprowadź hasło i dotknij $igstar_{\equiv}$ , aby wejść w menu użytkownika                                                                                                    |
| #~                            | wprowadź hasło i dotknij # , aby załączyć czuwanie / wyłączyć czuwanie / skasować alarm / włączyć wyjścia typu <i>Przełącznik MONO</i> / przełączyć wyjścia typu <i>Przełącznik BI</i> / czasowo zablokować strefę / odblokować dostęp do bankomatu / potwierdzić obchód wartownika (uruchamiana funkcja zależy od typu użytkownika, jego uprawnień i stanu systemu – patrz instrukcja użytkownika centrali alarmowej INTEGRA / INTEGRA Plus) |
| $\langle \rangle$             | dotknij i przytrzymaj przez 3 sekundy, aby wywołać alarm pożarowy                                                                                                    |

|                | Funkcje klawiszy                                                                                                    |
|----------------|----------------------------------------------------------------------------------------------------|
| <del>С</del> р | dotknij i przytrzymaj przez 3 sekundy, aby wywołać alarm medyczny                                                                |
| 函              | dotknij i przytrzymaj przez 3 sekundy, aby wywołać alarm napadowy                                                                |
| j?             | wprowadź hasło i dotknij 🖉, aby uruchomić funkcję wybraną przez instalatora (dowiedz się od instalatora, jaka to funkcja)        |
|                | dotknij i przytrzymaj przez 3 sekundy, aby załączyć pełne czuwanie                                                               |
| 1              | wprowadź hasło i dotknij 🤇, aby uruchomić funkcję wybraną przez instalatora<br>(dowiedz się od instalatora, jaka to funkcja)     |
| G              | dotknij i przytrzymaj przez 3 sekundy, aby załączyć czuwanie bez<br>wewnętrznych                                                 |
| -`čí-          | wprowadź hasło i dotknij ぐ, aby uruchomić funkcję wybraną przez<br>instalatora (dowiedz się od instalatora, jaka to funkcja)     |
| 77             | dotknij i przytrzymaj przez 3 sekundy, aby załączyć czuwanie bez<br>wewnętrznych i bez czasu na wejście                          |
| ×              | wprowadź hasło i dotknij $	imes$ , aby uruchomić funkcję wybraną przez instalatora (dowiedz się od instalatora, jaka to funkcja) |
|                | dotknij i przytrzymaj przez 3 sekundy, aby załączyć pełne czuwanie + blokady                                                     |
|                | 4 klawisze służą do uruchamiania makropoleceń (patrz "Makropolecenia" s. 7)                                                      |

Dostępność funkcji zależy od ustawień manipulatora.

Opis funkcji klawiszy po wejściu w menu użytkownika znajdziesz w instrukcji użytkownika centrali alarmowej INTEGRA / INTEGRA Plus.

# 5. Używanie klawiatury dotykowej

Poniżej opisane zostały gesty, których możesz używać.

#### Dotknięcie

Dotknij palcem klawisz.

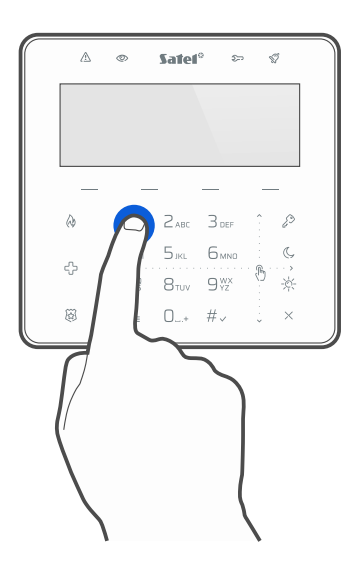

## Dotknięcie i przytrzymanie

Dotknij palcem klawisz i przytrzymaj przez 3 sekundy.

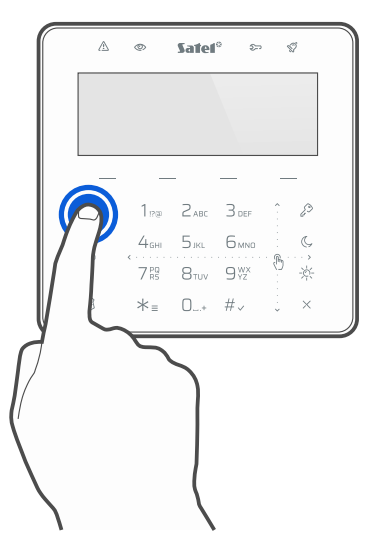

## Przesunięcie w górę

Dotknij palcem klawiaturę i przesuń palec w górę, aby:

- przewinąć listę w górę,
- przesunąć kursor w górę lub w lewo (w zależności od funkcji),
- skasować znak z lewej strony kursora podczas edycji,
- wyjść z trybu graficznego.

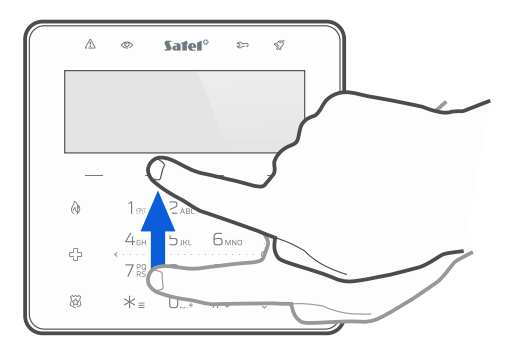

## Przesunięcie w dół

Dotknij palcem klawiaturę i przesuń palec w dół, aby:

- przewinąć listę w dół,
- przesunąć kursor w dół,
- zmienić wielkość liter podczas edycji,
- wyjść z trybu graficznego.

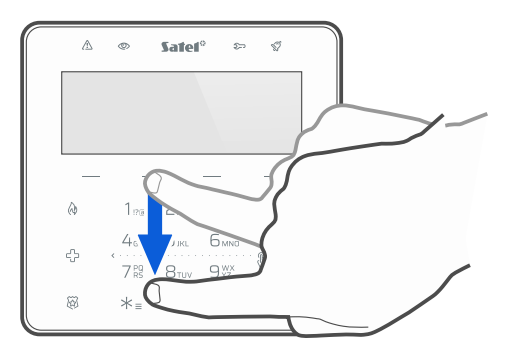

#### Przesunięcie w prawo

Dotknij palcem klawiaturę i przesuń palec w prawo, aby:

- wejść w podmenu,
- uruchomić funkcję,
- przesunąć kursor w prawo,
- uruchomić tryb graficzny.

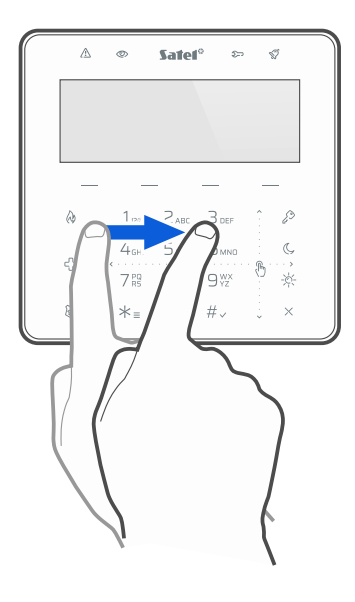

#### Przesunięcie w lewo

Dotknij palcem klawiaturę i przesuń palec w lewo, aby:

- wyjść z podmenu,
- przesunąć kursor w lewo,
- uruchomić tryb graficzny.

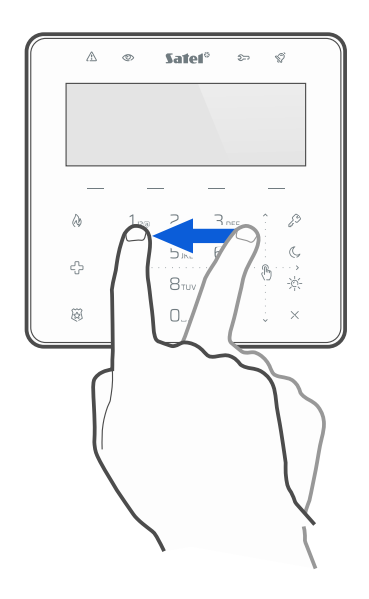

## 6. Makropolecenia

Makropolecenie to sekwencja działań, które ma wykonać centrala alarmowa. Makropolecenia upraszczają obsługę systemu alarmowego. Zamiast wykonywania wielu operacji (np. w celu załączenia czuwania w wybranych strefach), możesz uruchomić makropolecenie, a centrala wykona funkcje przypisane do makropolecenia. Ustal z instalatorem, jakie makropolecenia może przygotować, aby ułatwić codzienne użytkowanie systemu alarmowego.

Instalator może skonfigurować 4 grupy makropoleceń i przypisać do każdej grupy do 16 makropoleceń. Manipulator posiada 4 klawisze —, które służą do uruchamiania makropoleceń. Nad klawiszem wyświetlana jest nazwa grupy.

### Uruchomienie makropolecenia

- 1. Dotknij —. Wyświetlona zostanie lista makropoleceń należących do grupy.
- 2. Używając gestu przesuwania w dół znajdź makropolecenie, które chcesz uruchomić. Aktualnie wybrane makropolecenie jest wyświetlane w negatywie.
- 3. Dotknij  $\# \checkmark$ , aby uruchomić wybrane makropolecenie.

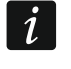

Instalator może przypisać do grupy tylko jedno makropolecenie, które będzie uruchamiane od razu po dotknięciu — .

# 7. Zablokowanie klawiatury dotykowej

Dotknij kolejno 🖗 🖉, aby zablokować klawiaturę dotykową. Gdy klawiatura jest zablokowana, możesz wyczyścić manipulator bez ryzyka przypadkowego uruchomienia jakiejś funkcji.

Jeżeli chcesz odblokować klawiaturę dotykową, ponownie dotknij kolejno 🛱 🖉.

# Notatki